## PCガイダンス

(公開用)

PCガイダンスの流れ

#### 説明者へ:録音を初めてください

- 全体説明
  - 社会学部はパソコン必携
  - パソコン必携に関する注意
  - 大学のアカウント
  - (教室移動)
- 後半の部
  - ・ 学内Wi-Fiに接続
  - DBポータルにアクセス

## 社会学部はパソコン必携

### 社会学部はパソコン必携

- ・社会学部は**授業時に**自分のノートパソコンを使用
  - 教科書をパソコンで見る
  - インターネットで調べものをする
  - レポートなどの文章を書く
  - スライドでプレゼンテーションをする
  - •エクセルでデータ処理をする …などなど

### 社会学部はパソコン必携2)

- ・パソコン必携の意味
  - スマホ・タブレットでも一般的な用途はOKだが…
  - •大量・高度な作業はパソコンが効率的
    - 長い文章を書く、ビッグデータを分析する
  - 社会人即戦力として就活でもアピール
    - 操作のスキル+パソコンの管理もできるスキル
  - プログラミングでさらに複雑な処理も

### 社会学部はパソコン必携③

- •本日は最低限の準備
- ガイダンス最後の「履修相談」でパソコンを使用
- •残りの準備は「情報処理基礎」の授業内で

- 分からないことは周りに助けてもらおう
  - このガイダンス中:教員、周りの新入生
  - ガイダンス後:LINEで問い合わせる・PCラウンジに行く
- 分かる人は周りを助けてあげよう

### パソコン必携に関する注意

- •パソコンを忘れる=教科書や筆記具を忘れる
  - 欠席扱いになる授業もあります
  - 情報センターの当日貸し出しサービスは**利用できません**
- 自宅で充電して持参します
  - 教室で充電はできません
  - PCラウンジでの充電は可能です(充電器を持参)

### パソコン必携に関する注意②

- •標準はWindows 11のパソコンです
  - macOSにおける画面表示・操作の違い:自分で解決
    - 先生に聞いても答えられないことがあります
  - 留学生のみなさんへ:言語設定を日本語にしてください
    - 教員が画面を見ながらの質問に答えられません
- iPad、Chromebookは不可
- 正規のWindowsが使えること
  - グレーだとMicrosoft Officeがインストール不可の場合があります

### パソコン必携に関する注意③

- 通学時の故障に注意!
  - •液晶割れは修理代が激高です(メーカー保証外)
  - PCケースやカバンに入れるとき:マウスや充電器を天板側にしない
    - 天板全体を覆う分厚い・固い本などを天板に合わせると良い
  - パソコンにうつぶせにならない、下敷きにしない

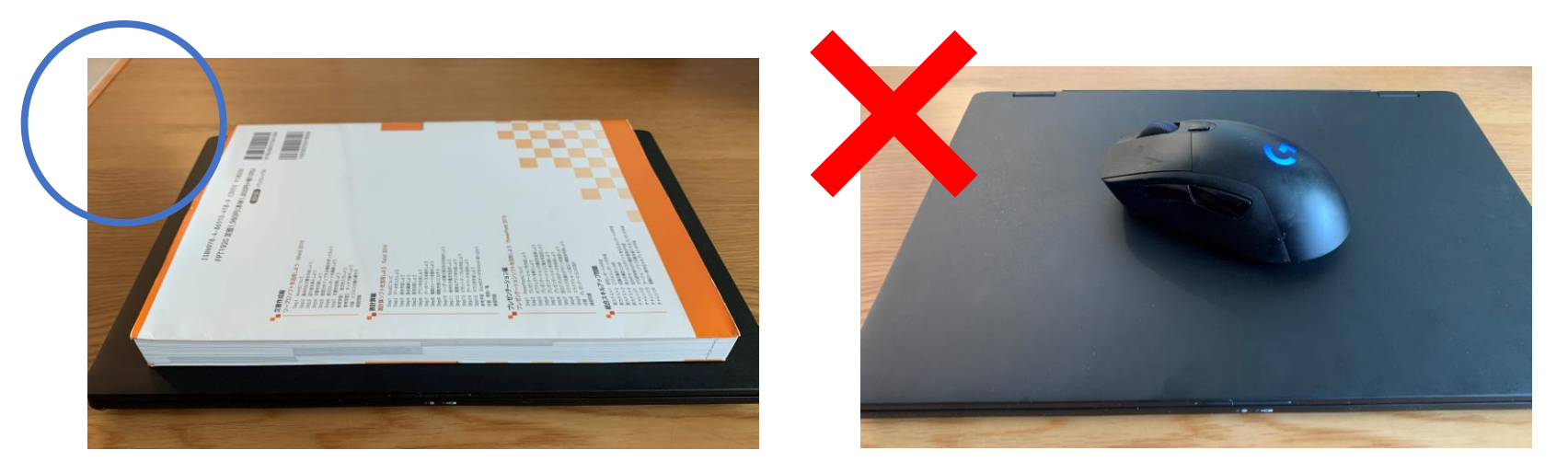

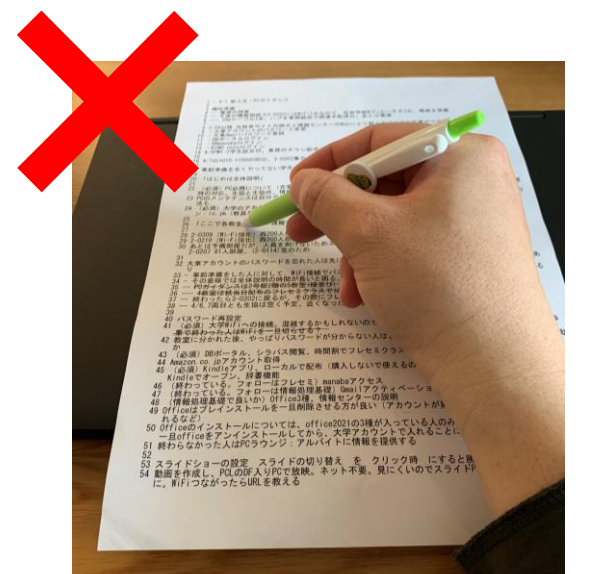

### パソコンが故障してしまったら

- 自分で修理を依頼
  - ・購入店に相談
- •大学生協で買ったパソコンは、大学生協に持参
  - •よその店で買ったパソコンを大学生協に**持ち込まないこと**
- 修理期間中:社会学部からの臨時貸し出しアリ
  - みなさん ➡ フレセミ教員 ➡ IT図書委(担当:上地)

### パソコンのメンテナンスについて

- 日頃から自分でメンテナンスすること
  - Windows Update
  - ウィルス対策アプリ(有償の場合は期限切れに注意)
  - 基本的には自動で行われるので画面の指示に従えばOK

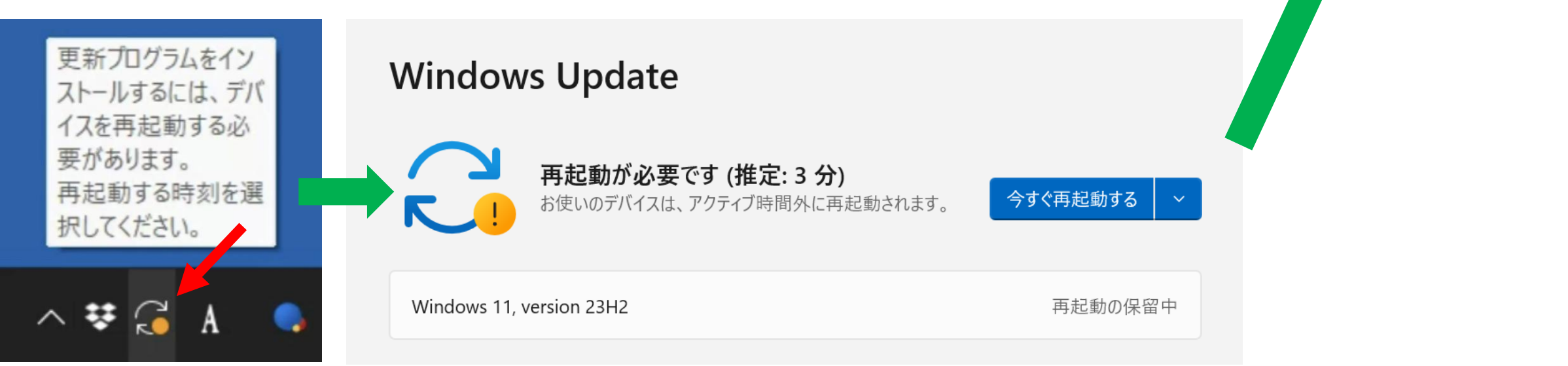

最新の状態です

最終チェック日時:今日、11:43

## 社会学部PCラウンジ

- 社会学部生専用のスペース
  - 各席にコンセント: PC充電が可能
  - プリンター印刷可 ×コピー不可
- 助手さんがいます
  - ・パソコンについての相談可(水曜のみ)
  - •授業や大学生活の相談も可(水曜のみ)
- 601教室の向かい(出て**左**)
  - •7号館地階(0階)

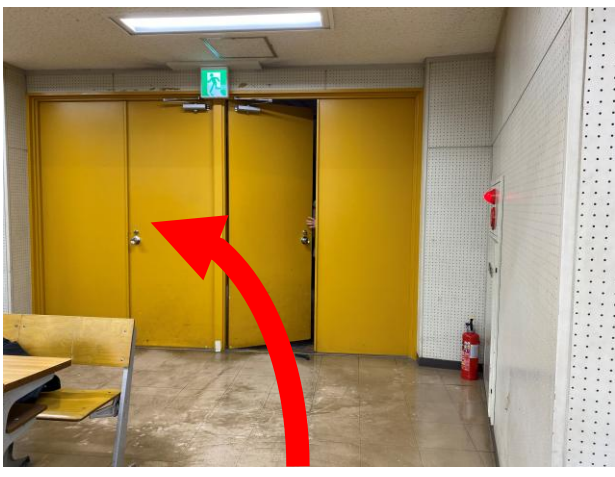

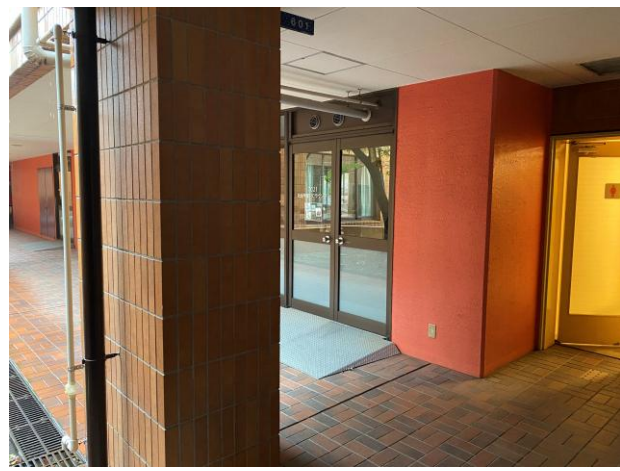

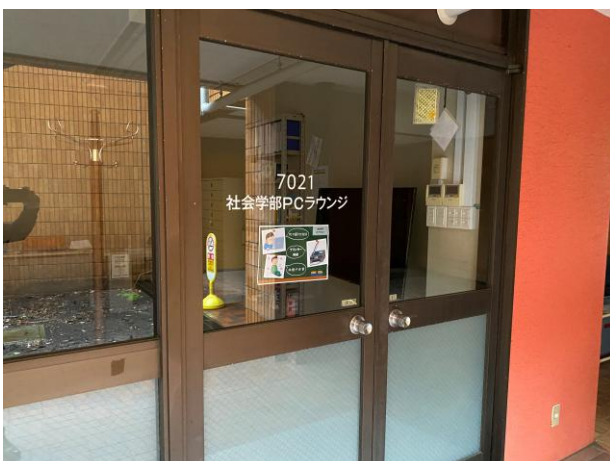

# 大学のアカウント

### 大学のアカウント

- 大学では3種類のアカウントを使います
   ややこしいので本日は1つだけ説明します
- アカウント:サービスを受けられる利用者としての存在
  - 例:銀行<u>口座</u>(通帳):その銀行にお金を預けている利用者である
- •アカウントを持っていることの証明=アカウント認証
  - 通常:学生証を持っていることで証明
  - ネットワーク上:ID(誰?) +パスワード(本人?)で証明
- •大学アカウント: (ネット上で)大東の学生であることの証

### 大学のアカウント2

- 「大学のアカウント」の別名
  - 大東アカウント
  - stアカウント
  - DBポータルのアカウント …いずれも同じもの

- ID:「s+学籍番号」例:s25191499
- •パスワード:自分で利用開始時に変更したパスワード

## 利用開始時に変更したパスワード???

- まだの人はこの後の作業がで
   きません
  - あとで自分でやってください
- 本日午後最後の「履修相談」
   でやることもできます

| <b>③大東文化大学</b> 学園   | 総合情報センター                                                                               | 情報センター様                             | 既要 情報実習教室        |
|---------------------|----------------------------------------------------------------------------------------|-------------------------------------|------------------|
| の他<br><sup>er</sup> | →<br>大学アカウン                                                                            | ント利用開始の手順                           |                  |
| icrosoft 365        | →<br>必ずお読みくだ                                                                           | さい                                  |                  |
| 入生向けガイダンス           | → !重要なお知らせ!                                                                            |                                     |                  |
| licrosoftライセンスサービス  | → 【注意】<br>この設定を完了させてい                                                                  | <b>ふないと大学からの連絡を受け取ることができ</b>        | ません。             |
| 出PC                 | 必ず設定を完了させてく<br>本お、DBボータルは設定<br>たたのです。                                                  | ださい。<br>定後に重要なお知らせが配信されます。          |                  |
| B manaba            | 随時内容を確認するよう<br>→ 大学からの連絡事項や                                                            | ウスケジュール等については主に、                    |                  |
| oomの利用について          | <ul> <li>● DBポータル</li> <li>→ ● DB manaba (マナ</li> <li>● BIND activity (マイン)</li> </ul> | -/<)                                |                  |
| 树配信                 | <ul> <li>BIND.note (ハイ)</li> <li>を通して連絡します。</li> <li>履修に関する通知や資</li> </ul>             | <b>ノアノーア</b> ノ<br>資料配信などの連絡も行いますので、 |                  |
| 請書類ダウンロード           | 以下「大学アカウント利用!                                                                          | 開始の手順」の <b>手順</b> (1)~(5)まで、        | すみやかに全ての設定を行ってくだ |
|                     | 2024年3月26日                                                                             | (火曜日) 11:00AM より開始                  | してください           |

### 大学アカウントを使うサービス

### ❶学内Wi-Fi

- 学内で自由にインターネットに接続できます
  - ・後で実際に使います

#### •大学ネットワークの利用

- •「教育、研究及びその支援」に限られます
- 商業目的、法令違反等の目的には使えません
- stアカウント利用誓約書を提出します

大学アカウントを使うサービス(2)

#### **2**DBポータル

- •大学、学部、授業、就職活動についてのお知らせ
- ・シラバス(授業内容)確認
- 履修登録
- 成績確認
- 演習(ゼミ)申し込み

| <b>V DB PORTAL</b> | 大東文化大学      | 文字サイズ <mark>大 中</mark> 小                                                                            |
|--------------------|-------------|----------------------------------------------------------------------------------------------------|
| Information        | Events      | ■ ユーザID                                                                                             |
| 公開お知らせはありません。      | イベントはありません。 | パスワード<br>ログイン<br>こ スマートフォン版<br>の スマートフォン版<br>DB manaba                                              |
|                    |             | <ul> <li>DB manaba</li> <li>ゲストとしてWeb:<br/>ラバス閲覧</li> <li>講義から検索</li> <li>カリキュラムから<br/>索</li> </ul> |

### ということで

•大学アカウントは大事です

- パスワードを人(親、恋人、友人、先生、事務)に教えてはダメ
- 自分だけでなく大学に被害が発生する可能性も
- パスワードが覚えられない
  - スマホやブラウザの保存機能を活用
  - (**オススメ**) 敢えて保存せず、とにかく何回も打って覚える
- パスワードを忘れたら
  - ・学生証を持って**情報センター**で再設定可能
  - 怒られないので気軽に行こう

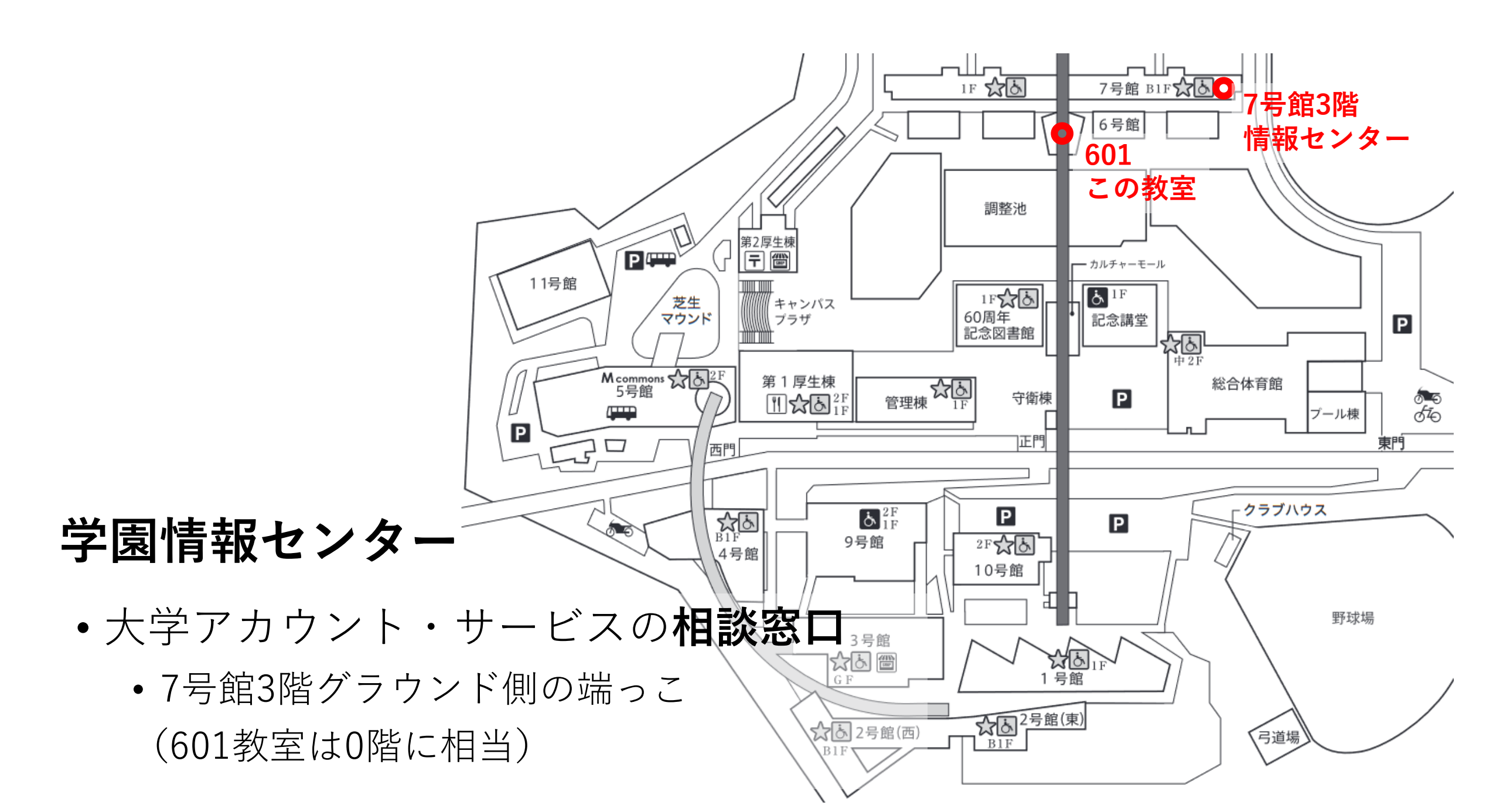

### PCガイダンス後半の部

- •①Wi-Fiに接続
- ②DBポータルを開く
- •③授業科目シラバスを見る
- •後半の部は12:00まで
  - 説明者が時間を忘れていたら教えてあげてください

### その前に

- ・途中で分からなくなったら周りを見て、助けを求めてください
- 余裕があれば周りを助けてあげてください
- •途中でWi-Fiが切れたり不安定になるかもしれません
  - 無理そうだったら、諦めて周りの画面を見せてもらってください
- PCが無い、忘れた、電池が切れたら、周りの画面を見ていよう
- 今日終わらなかったものは後で自分で終わらせよう
   資料は「社会学部ホームページ(学内向け)」にあります

## ①Wi-Fiに接続

- 大学内のWi-Fiは主に2種類(SSID)
  - ・daito-h-1x (これを使います)
  - daito-h-web
- IDとパスワードは大学アカウント • IDは「s+学籍番号」、パスワードは「変更後のもの」
- やってみよう
- (学内Wi-Fiではなく、自分のスマホのテザリング機能を使っても構いません)

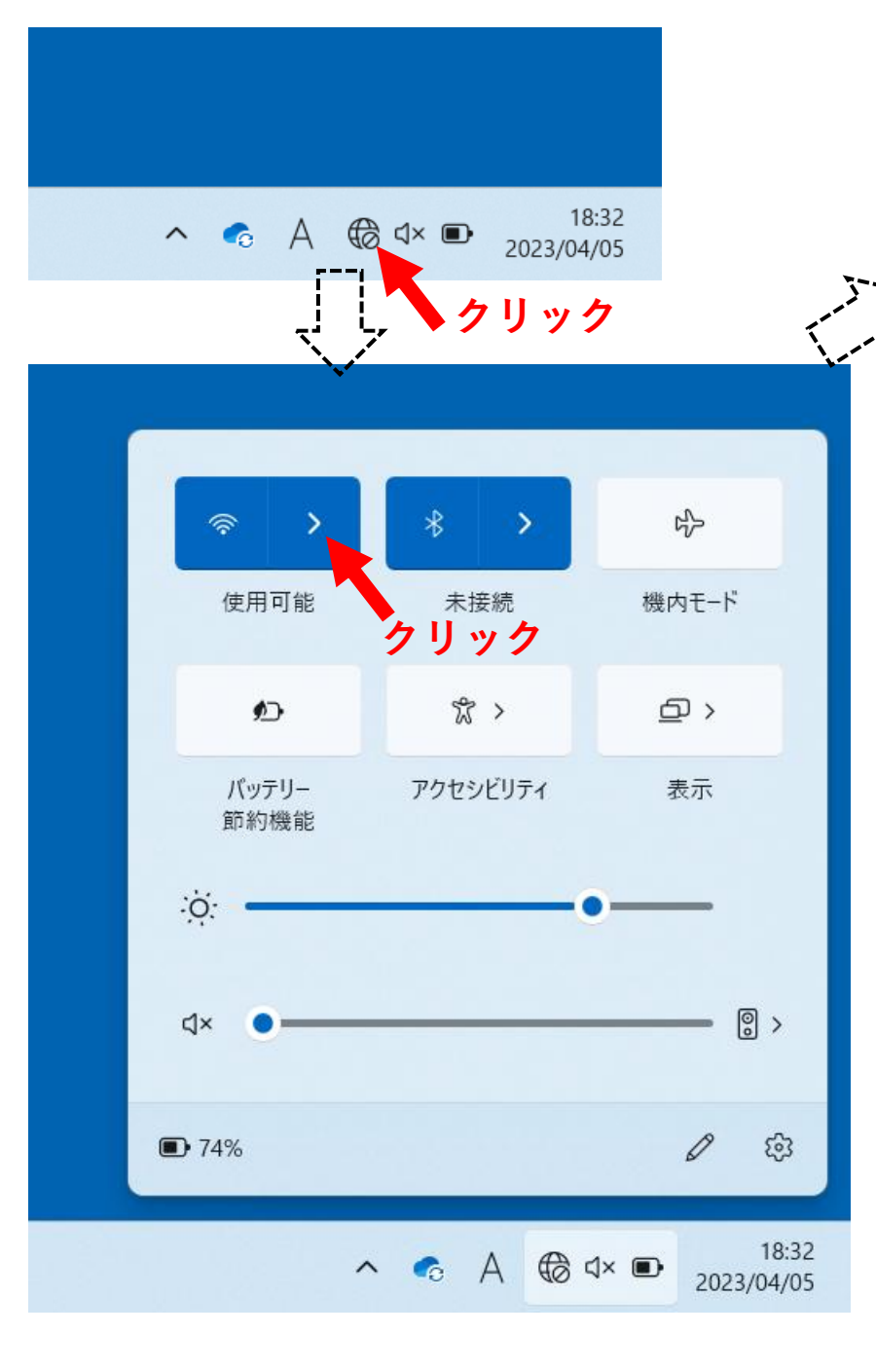

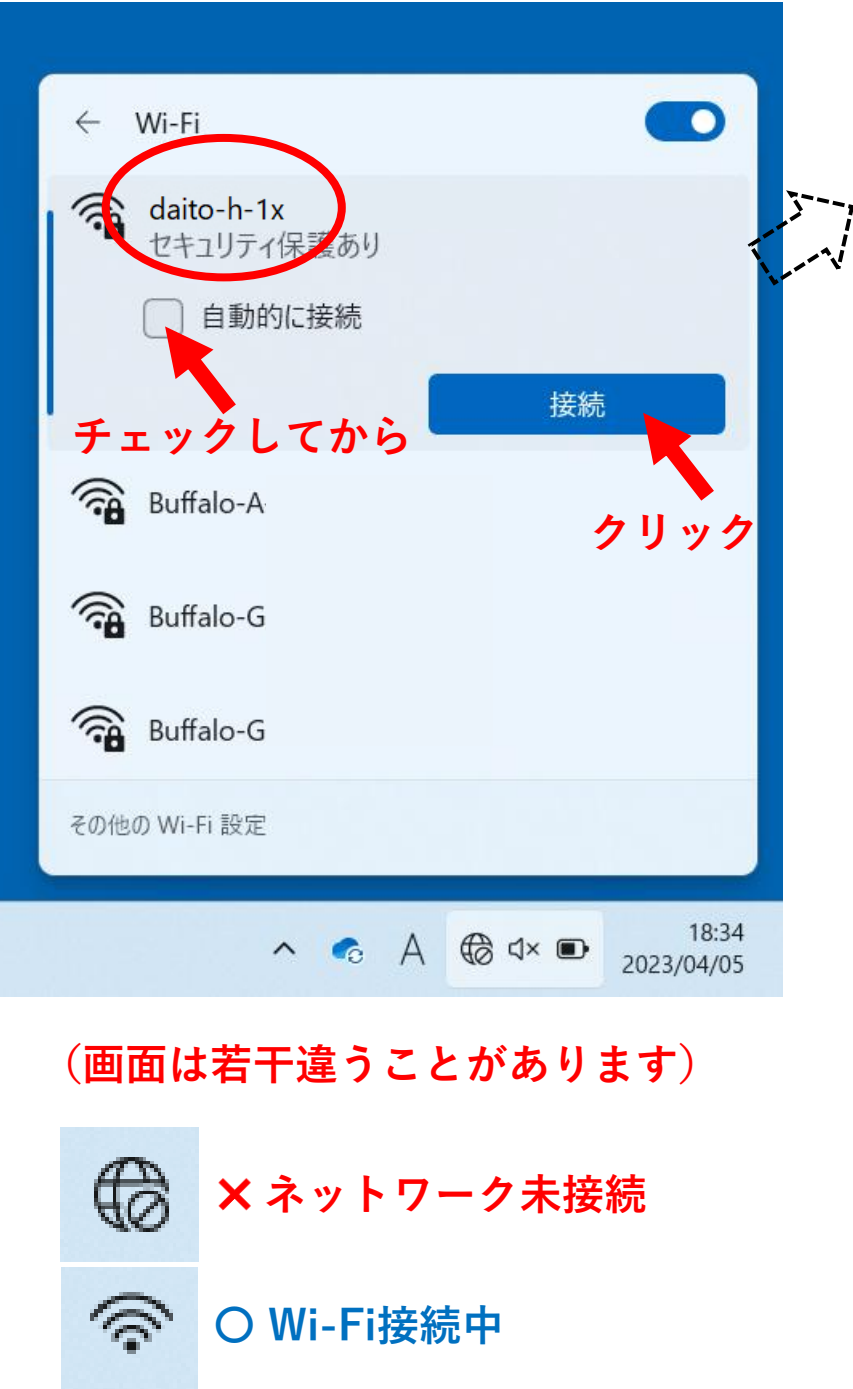

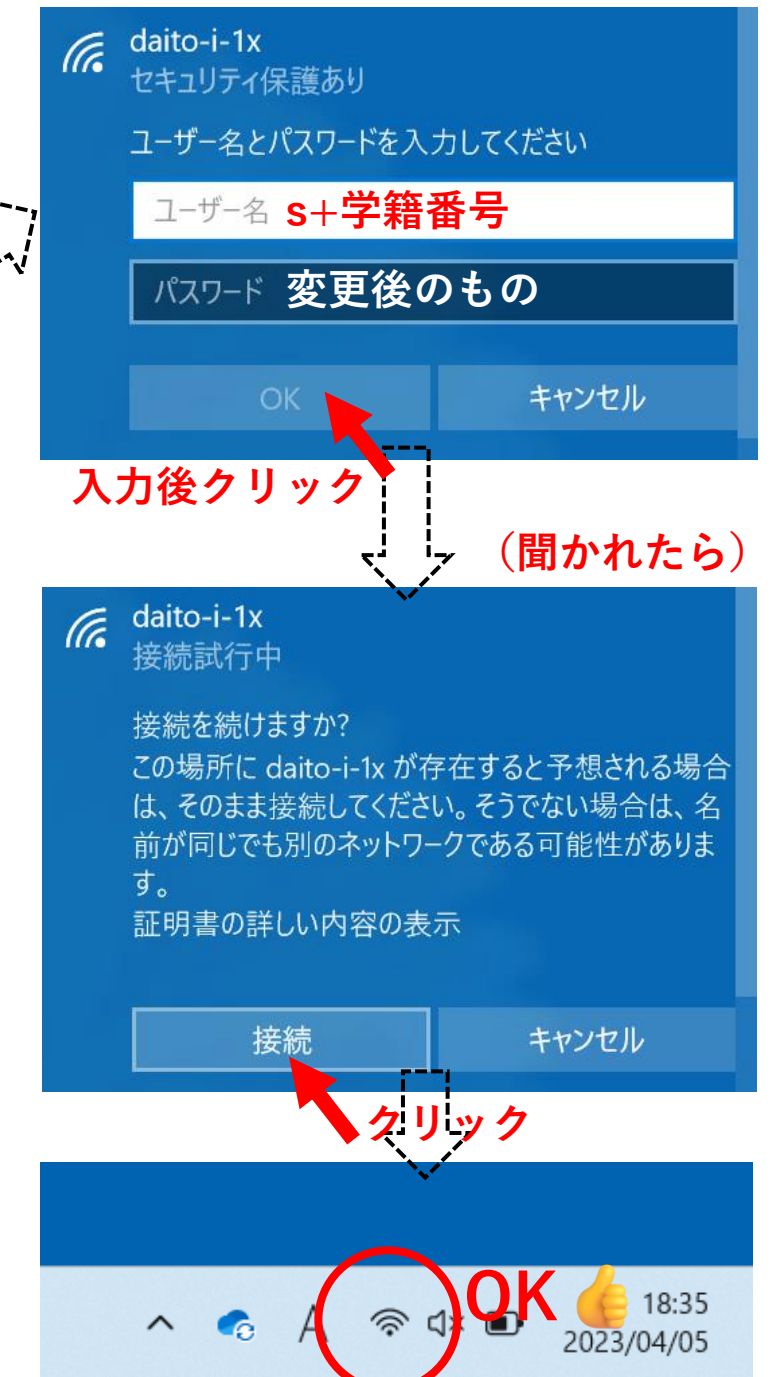

### ②DBポータルを開く

#### •ブラウザを立ち上げて「大東文化大学」で検索し、HPを開く

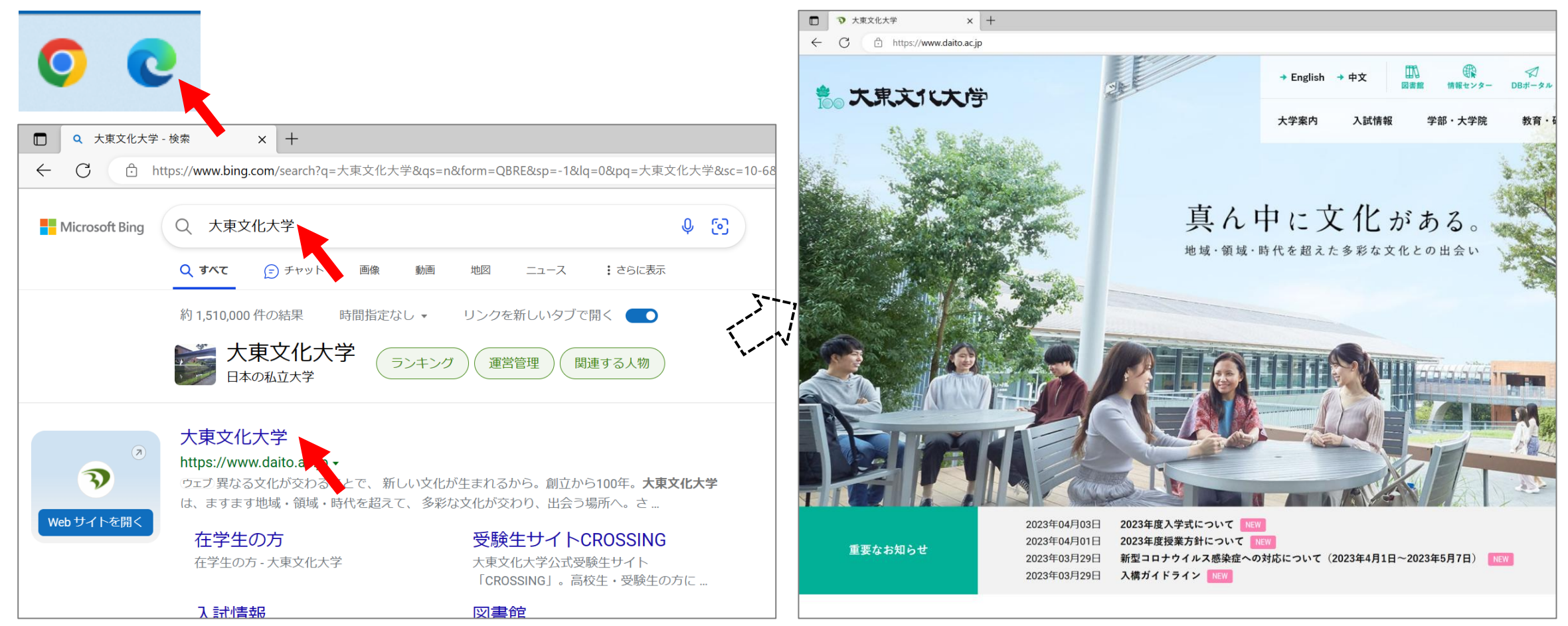

②DBポータルを開く(続き)

#### 大学トップページの「DBポータル」のリンクをクリック

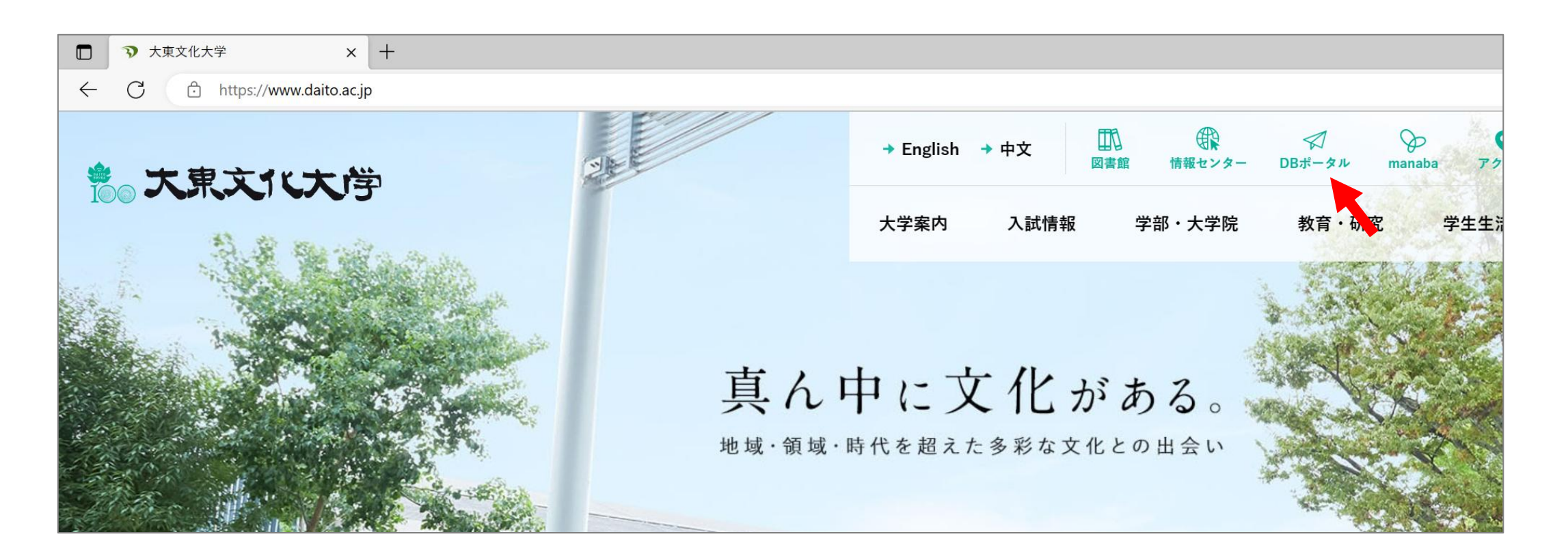

### 大学アカウントでログイン

- ユーザID: s+学籍番号
   ニュード・ エヨ(4) のオーク
- パスワード: 変更後のもの

| <b>3 DB PORTAL</b> | 大東文化大学 | 文字サイズ <mark>大 中</mark> 小                                                                                                    |
|--------------------|--------|----------------------------------------------------------------------------------------------------|
| Information        | Events | ■ ユーザID                                                                                                    |
| 公開お知らせばありません。      |        | パスワード<br>ログイン<br>スマートフォン版<br>DB manaba<br>・DB manaba<br>・DB manaba<br>ゲストとしてWeb3<br>ラバス閲覧<br>・<br>講義から検索<br>・<br>カリキュラムから検索 |

## ③授業科目シラバスを見る

| <b>V DB PORTAL</b>                                                         | 大東文化大学      | 文字サイズ <mark>大</mark> 中               | 小代行終了1                                                                             |
|----------------------------------------------------------------------------|-------------|--------------------------------------|------------------------------------------------------------------------------------|
| HOME   教務掲示   履修・成績   アンケート(事前履修抽選・安否確認)                                   | シラバス   出欠管理 | │ その他 │ チャットボ                        | wł-                                                                                |
| あなた宛のお知らせ                                                                  |             |                                      | 前回ログイン月幕                                                                           |
| ↓/1(日) WW[番亜] の学生】試[[]]从」普段で】学[ たの学生の古へ/更速悠]                               | •           | <mark>1 件</mark> の新着                 |                                                                                    |
|                                                                            |             | ▶ 全てを見る                              |                                                                                    |
|                                                                            |             |                                      | <ul> <li>スマートフォン版へ</li> <li>スマートフォン版へ</li> <li>メッセージ</li> <li>メッセージ受信一覧</li> </ul> |
| 大学からのお知らせ                                                                  |             |                                      | ■メッセージ転送設定                                                                         |
| 4/1 (月) NEW 再周知【奨学金】新規申込をお考えの方へ(受付中)                                       |             | <mark>8 件</mark> の新着                 | ■ Myツール<br>■ スケジュール 登録<br>■ キャビネット一覧                                               |
| 4/1(月) NEW 【国際交流】2024年度1埼玉発世界行き」留学奨学生の募集のご案内<br>4/1(日) NEW 未移め用評判日についてのご案内 |             |                                      | リンク集                                                                               |
|                                                                            |             |                                      | ■大東文化大学                                                                            |
| 4/1 (月) NEW 新1年生向け トビタテ! 留学JAPAN 新・日本代表プログラム 学内申                           | し込みのご案内     | ▶ 全てを見る                              | ● Gmail<br>● DB manaba<br>● DB Handbook<br>● 災害時の対応                                |
| 講義のお知らせ                                                                    |             |                                      | ブックマーク登録                                                                           |
| 講義のお知らせはありません。                                                             | Ŧ           | <sub>段:</sub> 休福愛愛 <sub>下段:</sub> 運課 | <ul> <li>■ ブックマーク登録</li> </ul>                                                     |
|                                                                            |             | ▶ 全てを見る                              |                                                                                    |

#### **3 DB PORTAL**

大東文化大学

代行終了

| │ HOME │ 教務掲示 │ 履修・成績 │ アンケート(事前履修抽選・安否確認) │ | シラバス   出欠管理 | │ その他 │ チャットボ                   |                                                                                                    |
|----------------------------------------------|-------------|---------------------------------|----------------------------------------------------------------------------------------------------|
| あなた宛のお知らせ                                    | 講義から検索      |                                 | 14000 MA. 08                                                                                                    |
|                                              | カリキュラムから検索  | <mark>1 件</mark> の新着            | 前回ロジイン日時                                                                                                    |
| 4/1(月) NEW[重要] 留学生入試「以外」受験で入学した留学生の方へ(要連絡)   | 教員から検索      |                                 |                                                                                                    |
|                                              | 全文検索        | ▶ 全てを見る                         |                                                                                                    |
|                                              |             |                                 | <ul> <li> <b>検索する</b> <ul> <li>             請義から検索             <ul> <li>                   カリキュラムから検索                     <ul>                         か員から検索                     <li>                         教員から検索                     <ul></ul></li></ul></li></ul></li></ul></li></ul> |
| 大学からのお知らせ                                    |             |                                 | お気に入り                                                                                                    |
| 4/1(月) NEW 再周知【奨学金】新規申込をお考えの方へ(受付中)          |             | <mark>8 件</mark> の新着            | ■お気に入り                                                                                                    |
| 4/1(月) NEW 【国際交流】2024年度「埼玉発世界行き」留学奨学生の募集のご案内 | 3           |                                 |                                                                                                    |
| 4/1(月) NEW未修外国語科目についてのご案内                    |             |                                 |                                                                                                    |
| 4/1(月) NEW 地方奨学金の利用案内について                    |             |                                 |                                                                                                    |
| 4/1(月) NEW新1年生向けトビタテ!留学JAPAN新・日本代表プログラム学内    | 申し込みのご案内    |                                 |                                                                                                    |
|                                              |             | ▶ 全てを見る                         |                                                                                                    |
| 講義のお知らせ                                      |             |                                 |                                                                                                    |
| 講義のお知らせはありません。                               |             | 上段: <mark>休 補 変 変</mark> 下段:運 課 |                                                                                                    |

全てを見る

| 🦻 DB POi         | RTAL                          | 大東文化大学      | 文字サイズ 大     | 中小代行終了1                                                                                                    |
|------------------|-------------------------------|-------------|-------------|----------------------------------------------------------------------------------------------------|
| HOME   教務掲示   周) | 冬·成績   アンケート(事前履修抽選・安否確忍)     | シラバス   出次管理 | その他   チャット፣ | Ҟ҃ット                                                                                                    |
| 講義から検索           |                               |             |             | 前回ログイン日時                                                                                                    |
| 検索条件             |                               |             |             |                                                                                                    |
| 🗲 シラバスを検索する年度な   | を選択し、各検索条件を入力して検索してください。      |             | 🧕 シラバスを検索する | <ul> <li> <b>検索する</b> </li> <li>             i 講義から検索         </li> <li>             カノキュラムから検索         </li> <li>             教員から検索         </li> </ul> |
| 🧐 年度             | 2024 🗸 年度                     |             |             | <ul> <li>■ 全文検索</li> <li>■ お気に入り</li> </ul>                                                                                                    |
| 🤏 設置             | 検索範囲を指定してください 🗸               |             |             | ■お気に入り                                                                                                    |
| 🤏 所属1            | 検索範囲を指定してください ン               |             |             |                                                                                                    |
| 🤏 所属2            | 検索範囲を指定してください >               |             |             |                                                                                                    |
| 🤏 所属3            | 検索範囲を指定してください >               |             |             |                                                                                                    |
| 🤏 開講先            | 社会学科(2024-) 🗸                 |             |             |                                                                                                    |
| 🧐 分野系列           | 未選択 ✓<br>(分野系列を指定する場合は、開講先の選択 | が必要です。)     |             |                                                                                                    |
| 🧐 対象学年           | 未選択 ✔<br>(対象学年を指定する場合は、別講先の選択 | が必要です。)     |             |                                                                                                    |
| 🤏 科目名            | フレッシュマンセミナー                   | ×           |             |                                                                                                    |
|                  |                               |             |             |                                                                                                    |

| 3        | D                    | )B F   | PORT/            | \L             |           | 大東     | ΧIC                 | 大学             |              | 文字         | サイズ      | 大中小     | ▶ 代行終了                                                                                                    |
|----------|----------------------|--------|------------------|----------------|-----------|--------|---------------------|----------------|--------------|------------|----------|---------|----------------------------------------------------------------------------------------------------|
| но       | ме                   | 教務掲示   | 履修·成績            | アンケート(事前層      | 修抽選・安否確認) | シラバス   | א                   | 出欠管理           | ₹            | の他         | Ŧ۲       | ットボット   |                                                                                                    |
|          | 講義                   |        |                  |                |           |        |                     |                |              |            |          |         | 前回ログイン日時                                                                                                  |
| <b>₽</b> | <b>।⊟⊸</b> ¶<br>৩ন্য | 「スを参照る | する科目名をクリック       | してください。        | 1-10件表;   | 示/26件中 | 1 <u>2</u> <u>3</u> | <u>次の10件</u> ) | <u>» 1</u> ( |            | 件表示      | ↑ CLOSE | <ul> <li>検索する</li> <li>講義から検索</li> <li>カリキュラムから検索</li> <li>教員から検索</li> <li>全文検索</li> <li>お気に入り</li> </ul> |
| 1        | No i                 | 科目コード  | 科目               | 3名             | 開課 キャンパス  | 曜日・日   | 時限・開                | 調料期            | 4            | 固当数,       | <b>1</b> |         | 💽 お気に入り                                                                                                   |
| _        | 1                    | 00911  | フレッシュマンセミ        | <u>+-A</u>     | 東松山       | 火曜日 3  | 3時限                 | 前期             | 川野           | 幸男         |          | _       |                                                                                                    |
|          | 2                    | 00911  | フレッシュマンセミ        | <u>+-A</u>     | 東松山       | 水曜日 3  | 3時限                 | 前期             | 野嶋           | <b>A</b> I |          |         |                                                                                                    |
| _        | 3                    | 00911  | <u>フレッシュマンセミ</u> | <u>+-A</u>     | 東松山       | 火曜日 3  | 3時限                 | 前期             | 八木厦          | 見大         |          | _       |                                                                                                    |
|          | 4                    | 00911  | <u>フレッシュマンセミ</u> | <u>+-A</u>     | 東松山       | 火曜日 3  | 3時限                 | 前期             | 佐藤           | 勇一         |          |         |                                                                                                    |
|          | 5                    | 00911  | <u>フレッシュマンセミ</u> | <u>+-A</u>     | 東松山       | 火曜日 3  | 3時限                 | 前期             | 井島           | 由佳         |          | _       |                                                                                                    |
|          | 6                    | 00911  | フレッシュマンセミ        | <del>J-A</del> | 東松山       | 水曜日 3  | 3時限                 | 前期             | 山口           | みどり        |          |         |                                                                                                    |
| _        | 7                    | 00911  | フレッシュマンセミ        | <u>t-A</u>     | 東松山       | 水曜日 3  | 3時限                 | 前期             | 鶴田           | 佳史         |          | _       |                                                                                                    |
|          | 8                    | 00911  | フレッシュマンセミ        | <u>t-A</u>     | 東松山       | 火曜日 3  | 3時限                 | 前期             | 上地           | 宏→         |          |         |                                                                                                    |
|          | 9                    | 00911  | フレッシュマンセミ        | <u>t-A</u>     | 東松山       | 火曜日 3  | 3時限                 | 前期             | 塚本           | 正文         |          |         |                                                                                                    |
|          | 10                   | 00911  | フレッシュマンセミ        | <u>t-A</u>     | 東松山       | 水曜日 3  | 3時限                 | 前期             | 神部           | 恭久         |          |         |                                                                                                    |
|          |                      |        |                  |                |           |        |                     |                |              |            |          |         |                                                                                                    |

1−10件表示/26件中 1 2 3 次の10件≫ 10 ✔ 件表示

| 履修年度      | 2024             | 6 検索する                  |
|-----------|------------------|-------------------------|
| 担当教員      | 上地 宏→            | 當 ●講報から検索   ●カリキュラムから検索 |
| 連番        | 1191000911g      | ■数員から検索                 |
| 曜日・時限・開講期 | 火曜日 3時限 前期       | お気に入り                   |
| 期間        | 前期               | ■お気に入り                  |
| 授業形態      | 演習               |                         |
| 分野系列      | < 必修科目 >         |                         |
| 学年        | 1年生              |                         |
| 単位        | 2                |                         |
| 科目名       | フレッシュマンセミナーA     |                         |
| 開講キャンパス   | 東松山              |                         |
| 科目ナンバリング  | 1910RSU0012J     |                         |
| 科目とDPの関連  | DP3-1 <b>★</b> 2 |                         |
| 備考        |                  |                         |
| 最終更新日     | 2024/01/07 17:48 |                         |
|           |                  |                         |
|           |                  | 「戻る」                    |

| 授業の概要<br>(Dutline of<br>course)                    | フレッシュマンセミナーの目的は、学生各人が自らの問題意識を育て、その解決の道筋を探るための「問題解決」<br>能力の基礎を身につけることである。特に、フレッシュマンセミナーAでは大学における学修を進める上で必要不可<br>欠となる基本的なアカデミック・スキルを身につけること主眼としている。具体的には、情報の収集・整理・分析、レ<br>ジュメの作成、そして、プレゼンテーションやディスカッションを実施することにより、自らの頭と手を動かしながら大<br>学の学修で必要な基本的なスキルを習得する。 |  |
|----------------------------------------------------|----------------------------------------------------------------------------------------------------|--|
| 授業の<br>到達目標<br>(Attainment<br>targets<br>ofCourse) | (1) 情報 やデータを的 確に選択し、収集できる。<br>(2)引 用や要約 の仕方、参考文献リストの作成等、基本的な作法に基づいて、レジュメやレポートの作成ができる<br>(前期終了時にはレポートを作成し提出することが必須)。<br>(3)授業に積極的に参加し、多様な背呆や異なる意見を持った他者と共同作業 ができる。                                                                                       |  |

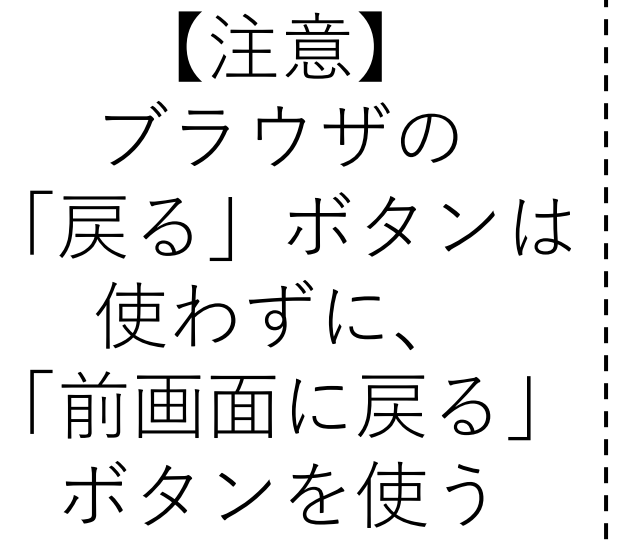

### 最終スライドお疲れさまでした!

#### • 以上で準備は終わりです

- 終わらなかった部分は「社会学部ホームページ(学内向け)」の資料を見て、自分で進めてください
- 分からないことは
  - •大学のアカウント・サービスについては情報センターで質問
  - 友達同士で相談する
  - PCラウンジで助手さんに聞く
  - LINEで質問する(社会学部ホームページにLINE QRコードあり)